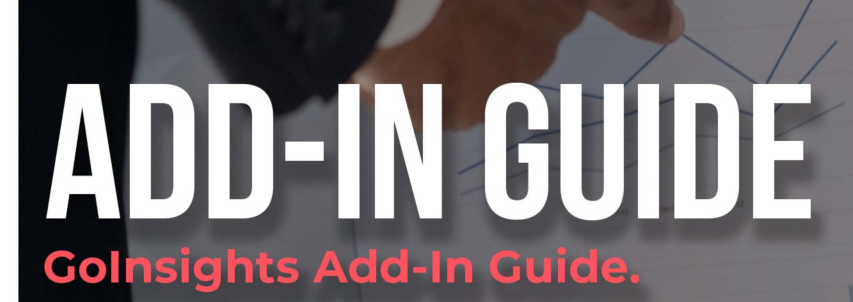

678.759.2544 sales@fleethoster.com www.fleethoster.com FINANCIAL B

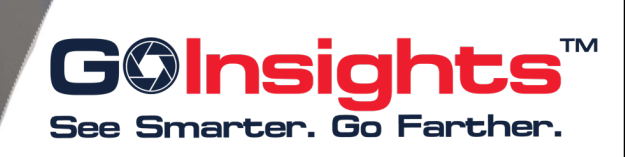

## **Golnsights Add-In Process**

- The Partner Support Manager will need to be added to the database that the cameras will be associated with -Support will add the GoInsights API and Support User
   -Support User will utilize this naming convention: fleetsupport\_{databasename}@goinsights.com
   -Support User will need Admin access (this can be changed after implementation)
- The GoInsights Add-in will need to be added:
   -Go to System Settings Add-ins New Add-in and then paste code below
- Setup the Geotab Service Account
- Setup the Surfsight Service Account
   This requires View Only access with Group Access
   Admin access can be setup for easier implementation
- -Support User will utilize this naming convention: goinsights service account\_{database name}@goinsights.com
- Custom Security Clearances may be introduced in Geotab to control access to different Golnsights features
- The subscriptions will automatically populate inside their associated database
- -Subscriptions will need to be subscribed on the Subscriptions page • Begin to configure your dashboard and reports

#### **Golnsights Add-in Code**

```
{
     "name": "GoInsights",
     "supportEmail": "support@fleethoster.com",
     "version": "1.0",
     "items": [
         {
              "url": "https://sscamerastorage.blob.core.windows.net/addin/prod/index.html",
              "path": "",
              "menuName": {
                   "en": "GoInsights"
              },
              "svglcon":
"https://sscamerastorage.blob.core.windows.net/addin/prod/Go_Insights_Add_In_Icon.svg",
              "icon":
"https://sscamerastorage.blob.core.windows.net/addin/prod/Go Insights Add In Icon.svg"
         }
     ],
     "solutionId": "fleetHosterGoInsights",
     "isSigned": false
}
```

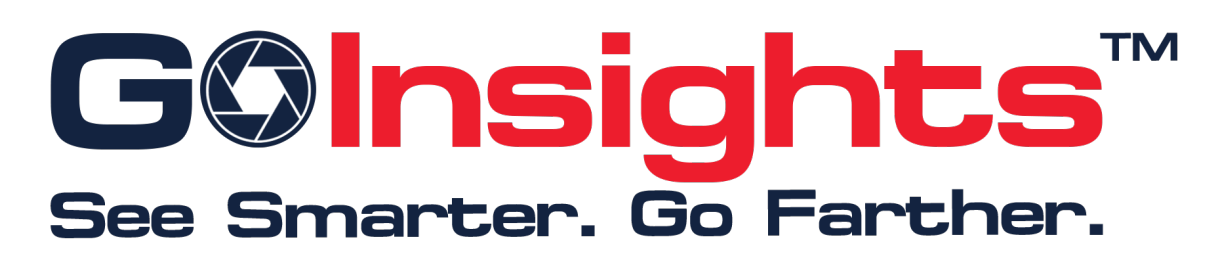

Golnsights seamlessly integrates Geotab and Surfsight into one powerful, easy-to-use dashboard. Enhance your fleet safety management experience with real-time insights and comprehensive data at your fingertips. Transform the way you monitor and manage your fleet, ensuring maximum safety and efficiency.

Say goodbye to complicated processes and hello to streamlined success with Golnsights! 🚛 🚍

Below is the link to the GoInsights Demo on the Fleet Hoster Youtube Video: GoInsights Demo

### Accessing Golnsights Add-In

*Please ensure that the Golnsights add-in is installed.* In order to access Golnsights, click *Add-Ins*, then *Golnsights*.

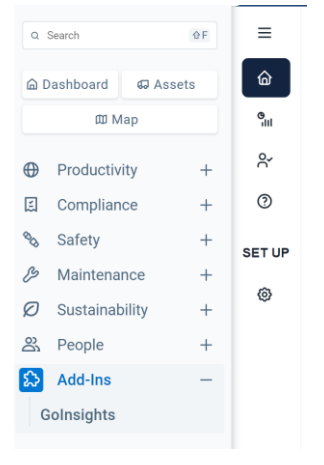

## Subscribing cameras to Golnsights

For cameras to utilize the features of Golnsights, they must be subscribed.

- a. Click the down arrow next to Set up
- b. Click Subscription
- c. Under Devices Not Subscribed, select the cameras you would like to subscribe by checking the box next to the camera's IMEI, then click *Subscribe*. To subscribe all cameras at once, check the box next to *All*. If at any point you would like to unsubscribe a camera, check the boxes next to that camera in the Devices Subscribed column and click *Unsubscribe*.

| Dashboard                   | Subscription                     |                    |             |
|-----------------------------|----------------------------------|--------------------|-------------|
| 9 Scorecard                 | Devices Not Subscribed Subscribe | Devices Subscribed | Unsubscribe |
| Arr Coaching and Engagement |                                  |                    |             |
| ② User Guide                | Search Here Q                    | Search Here        | Q           |
| SET UP                      | all                              | All                |             |
| Set up ^                    | 357660102024643                  | 357660102735321    |             |
| A+ User Access              | 357860101478360                  | 357660101231710    |             |
| Subscription                | 357660101234433                  | 357660103786265    |             |
| 🖉 Rules                     | 357660101232528                  | 357660101231827    |             |
| Profile                     | 357660101191682                  |                    |             |
|                             | 357660101522043                  |                    |             |

### **User Access for Golnsights**

This grants users the ability to access Golnsights. Users must already have access to the Geotab database in order to gain access to Golnsights.

- a. Under Set up, click User Access
- b. Click Add Users
- c. Type in the search bar to add the User to the Golnsights Add-In
- d. Check the box next to the user that needs access
- e. To grant Administrator Privileges, check the box next to Administrator Privileges. Users with Administrator Privileges have full application access including the ability to edit rules, add profiles, edit profiles, and coach; while users without administrator privileges can view only.

| Dashboard         | User Access                               |                          | Add Users Save |
|-------------------|-------------------------------------------|--------------------------|----------------|
| Scorecard         | Search Here                               | Q                        |                |
| ⑦ User Guide      | khalidjohar@geotab.com                    | Administrator Privileges | 创              |
| SET UP            | vivekmohanan@geotab.com                   | Administrator Privileges | 団              |
| Set up            | test_admin_user_access@fleethosterdev.com | Administrator Privileges | 靣              |
| Subscription      | Philipcheung@geotab.com                   | Administrator Privileges | 団              |
| Rules     Profile | test_user_access@fleethosterdev.com       | Administrator Privileges | 匬              |
|                   |                                           |                          |                |

## **Setting up Camera Rules**

This will allow you to gain insights based on the selected rules, and customize your scoring.

- a. Under Set Up, click Rules
- b. Select the checkbox next to any of the below rules you would like to enable
- c. Click Save

| _                          |                                                                                                    |
|----------------------------|----------------------------------------------------------------------------------------------------|
| =                          | Camera Rules Savo Cancel                                                                                                    |
| Dashboard                  |                                                                                                    |
| 9 <sub>III</sub> Scorecard | Please select the checkbox next to any of the below rules you would like to enable. This will allow you to gain insights based on the selected rules, and customize your scoring. |
| Coaching and Engagement    |                                                                                                    |
| ③ User Guide               | Surfsight Event                                                                                                    |
| SET UP                     |                                                                                                    |
|                            |                                                                                                    |
| Set up ^                   | Acceleration<br>Refers to the rate at which a vehicle is increasing its speed.                                                                                                    |
| 8+ User Access             |                                                                                                    |
| Subscription               | Cell Phone Use<br>Relates to using a mobile phone while driving, which is often a dangerous distraction.                                                                          |
| 1 Pulse                    |                                                                                                    |
| E Rules                    | Distracted Driving                                                                                                    |
| Profile                    | Involves any activity that diverts attention from driving, such as texting, talking on the phone, or eating.                                                                      |
| Ũ                          |                                                                                                    |
|                            | Driver Unbelted<br>Indicates a driver not wearing a seatbelt, which is a crucial safety measure.                                                                                  |
|                            |                                                                                                    |
|                            | Eating/ Drinking Involves consuming food or drinks while operating a vehicle.                                                                                                    |
|                            |                                                                                                    |
|                            | Fatigue Detected<br>Refers to the state of being extremely tired, which can impair driving abilities.                                                                             |

#### **Creating a Score Profile**

This feature allows you to set up a scorecard that shows you how your subscribed cameras are currently scoring based on Camera Rules.

- a. Under Set up, click profile
- b. Click + next to Score Profile
- c. Name your Profile, click confirm
- d. Check the box next to the rules that you would like to apply to the profile
- e. Select a weight percentage based on how much weight you would like each rule to have, the sum must equal 100%.

| =                          |                                                                                         |                                                |                             |   |
|----------------------------|-----------------------------------------------------------------------------------------|------------------------------------------------|-----------------------------|---|
| Dashboard                  | Score Profile 🔫                                                                         |                                                |                             |   |
| ବ୍ୟା Scorecard             | Default                                                                                 | Smoking & Eating/Dr                            |                             |   |
| Or Coaching and Engagement | Smoking 8%                                                                              | Smoking 100%                                   |                             |   |
| ⑦ User Guide               | Distracted Driving 0%                                                                   |                                                |                             |   |
| SET UP                     |                                                                                         |                                                |                             |   |
| Set up                     | Smoking & Eating/Drinking 🖌                                                             |                                                | Save                        | i |
| A+ User Access             |                                                                                         |                                                |                             |   |
| Subscription               |                                                                                         |                                                |                             |   |
| ピ Rules                    | Power Disconnect Alarm                                                                  |                                                |                             |   |
| Profile                    | Indicates an alarm related to a power disconnect, p                                     | ossibly a safety feature in certain vehicles.  |                             |   |
|                            | Smoking                                                                                 |                                                | 0% remainder weight*        |   |
|                            | Refers to the act of smoking while driving.                                             |                                                | 23                          |   |
|                            |                                                                                         |                                                |                             |   |
|                            | Eating/ Drinking Involves consuming food or drinks while operating                      | a vehicle.                                     | 0% installed resight*<br>75 |   |
|                            |                                                                                         |                                                |                             |   |
|                            | Distracted Driving<br>Involves any activity that diverts attention from driv<br>eating. | ing, such as texting, talking on the phone, or |                             |   |

# Dashboard

The Dashboard displays an easy overview of your fleet featuring rules, events, and trend lines for you to quickly review and coach your drivers.

Dashboard can be sorted by date range, score profile, and vehicle or driver.

- To select a date range for your Dashboard, click the calendar icon and chose the time frame you would like to view.
- To view your Dashboard by Score Profile, click the drop-down arrow under *Score Profile* to select your profile.
- To sort your Dashboard by Vehicle or Driver, click the drop-down arrow next to Score by.

| =                         | 10/00 AM - 11.58 PM                   |       | Store Profile        |                 | Score by                   |                             |                    |              |                              |                       |                       |            |                      |                     |          |
|---------------------------|---------------------------------------|-------|----------------------|-----------------|----------------------------|-----------------------------|--------------------|--------------|------------------------------|-----------------------|-----------------------|------------|----------------------|---------------------|----------|
| Dashboard                 | 6/17/2024 - 6/23/2024                 |       | Cell Phone Use       | *               | Vehicle                    | •                           |                    |              |                              |                       |                       |            |                      |                     |          |
| Scorecard                 |                                       |       | <i>1</i> 5           |                 |                            |                             |                    |              |                              |                       | С.                    |            |                      |                     |          |
| ♀ Coaching and Engagement | Subscribed / Total Cameras<br>9/9     |       | Cameras with E       | vents           |                            | Score Median / Ave<br>94/80 | rage               | Trips / 376/ | Distance (mi)<br>3,679       |                       | Offline > 4           | 8hr        |                      | Offline > 72hr<br>1 |          |
| () User Guide             |                                       |       |                      |                 |                            | 100                         |                    |              |                              |                       |                       |            |                      | 200<br>2            |          |
| SET UP                    |                                       |       |                      |                 |                            |                             |                    |              |                              |                       |                       |            |                      |                     |          |
|                           | Lane Weaving 0                        |       | Speed Limit Exc<br>O | eeded           | _                          | Fatigue Detected            |                    | Driver<br>2  | Unbelted                     | $\sim$                | Acceleratio<br>0      | n<br>      |                      | Power Disconne<br>0 | ct Alarm |
|                           |                                       |       |                      |                 |                            |                             |                    |              |                              |                       |                       |            |                      |                     |          |
|                           | Distracted Driving                    |       | Possible Collisio    | n               |                            | Tailgating                  |                    | Cell Ph      | one Use                      |                       | Eating/ Dri           | nking      |                      | Smoking             |          |
|                           | 267                                   |       | 0                    | -               | -                          | 0                           |                    | 66           | -                            |                       | 50                    |            |                      | 8                   | $\sim$   |
|                           |                                       |       |                      |                 |                            |                             |                    |              |                              |                       |                       |            |                      |                     |          |
|                           | Search                                |       |                      |                 |                            |                             |                    |              |                              |                       |                       |            |                      |                     |          |
|                           | Vehicle                               | Score | Distance<br>(Mi)     | Lane<br>Weaving | Speed<br>Limit<br>Exceeded | Fatigue<br>Detected         | Driver<br>Unbelted | Acceleration | Power<br>Disconnect<br>Alarm | Distracted<br>Driving | Possible<br>Collision | Tailgating | Cell<br>Phone<br>Use | Eating/<br>Drinking | Smoking  |
|                           | Spare Van #1 2018<br>367660102709808  | N/A   | 0                    | 0               | 0                          | 0                           | 0                  | 0            | 0                            | 0                     | 0                     | 0          | 0                    | 0                   | 0        |
|                           | Van # 4 2018 Dodg<br>357660101311215  | 96    | 273                  | 0               | 0                          | D                           | ٥                  | o            | 0                            | 3                     | 0                     | 0          | 1                    | 1                   | 7        |
|                           | Van #10 2020 Nissa<br>367660101099414 | 100   | 684                  | 0               | 0                          | 0                           | 0                  | 0            | 0                            | 0                     | 0                     | 0          | 0                    | 0                   | 0        |
|                           | Van #11 2020 Nissa<br>357660101311413 | 90    | 583                  | 0               | 0                          | 0                           | 2                  | o            | 0                            | 40                    | 0                     | 0          | 6                    | 3                   | 0        |
|                           | Van #12 2020 Nissa<br>357950101835000 | 52    | 455                  | 0               | 0                          | 0                           | 3                  | G            | 0                            | 32                    | 0                     | 0          | 22                   | 25                  | 1:       |

### **Details Page**

In the Details page, you can coach your drivers, view the drivers score, the amount of coachings they have had in a certain time frame, and the drivers rank within the company. The Details page also shows the status of the Geotab device, the camera, and any engine faults that have populated.

| =                                                   | <i>←</i>                                                                                 |                                                                                                    |                                          |                                                                                  |                                                                                                    |                                                         |
|-----------------------------------------------------|------------------------------------------------------------------------------------------|----------------------------------------------------------------------------------------------------|------------------------------------------|----------------------------------------------------------------------------------|----------------------------------------------------------------------------------------------------|---------------------------------------------------------|
| Dashboard     Scorecard     Coaching and Engagement | Vehicle: Van #14 2020 Nissan NV20<br>VIN: SNBCMOKNXLK708793                              | 10                                                                                                    |                                          |                                                                                  |                                                                                                    | More details                                            |
| 1 User Guide<br>SET UP<br>Set up v                  | Score                                                                                    | Coaching 0 23 Jun 17 - Jun 23 Total                                                                           | Rank<br>5/8                              | Geotab Device (6)<br>Last Ordina: 2024-6-36 08:00:00 AM<br>Sensi #: GBD2/06E964D | Camera ©<br>Last Orifine: 2024-06-26 08:06:00 AM<br>IME: 357660103156477<br>BD Card heath: OK<br>STANDEY | No Engine Fault 🔥                                       |
|                                                     | Events                                                                                   | TED DRIVING (124)                                                                                             | CELL PHO                                 | NE USE (4)                                                                       | 0000 AM - 1150 PM<br>6/17/2024 - 6/23/2024<br>EATING/ DRINKI                                             | NG (20)                                                 |
|                                                     |                                                                                          |                                                                                                    |                                          |                                                                                  |                                                                                                    |                                                         |
|                                                     | DATE                                                                                     | TIME                                                                                                    | VIEWS                                    | COACHING                                                                         | PLAY MEDIA                                                                                               | MARK AS INVALID                                         |
|                                                     | DATE<br>2024-06-21                                                                       | TIME<br>10:44:54 AM                                                                                           | VIEWS                                    | coaching<br>R                                                                    | PLAY MEDIA                                                                                               | MARK AS INVALID                                         |
|                                                     | DATE<br>2024-06-21<br>2024-06-20                                                         | TIME<br>10.44.54 AM<br>02.00.53 PM                                                                            | views<br>O                               | COACHING<br>&<br>&                                                               | play media<br>D<br>D                                                                                     | MARK AS INVALID<br>P                                    |
|                                                     | DATE<br>2024-06-21<br>2024-06-20<br>2024-06-18                                           | TIME<br>10.44.54 AM<br>02.00.53 PM<br>11.16.45 AM                                                             | VIEWS<br>O<br>O                          | coaching<br>A<br>A<br>A                                                          | PLAY MEDIA<br>D<br>D                                                                                     | MARK AS INVALID<br>P<br>P<br>P                          |
|                                                     | DATE<br>2024-06-21<br>2024-06-20<br>2024-06-18<br>2024-06-20                             | TIME<br>10.44.54 AM<br>02.00.53 PM<br>11.18.45 AM<br>11.07.35 AM                                              | VIEWS<br>O<br>O<br>O                     | coachines<br>A<br>A<br>A<br>A<br>A                                               | PLAY MEDIA                                                                                               | MARK AS INVALID<br>P<br>P<br>P<br>P                     |
|                                                     | DATE<br>2024-06-21<br>2024-06-20<br>2024-06-20<br>2024-06-20<br>2024-06-20<br>2024-06-18 | TIME<br>10.44 54 AM<br>02.00.53 PM<br>11.15.45 AM<br>11.07.35 AM<br>11.17.35 AM                               | VIEWS<br>O<br>O<br>O<br>O<br>O           | COACHING<br>A<br>A<br>A<br>A<br>A<br>A                                           | PLAY MEDIA                                                                                               | MARK AS INVALID<br>P<br>P<br>P<br>P<br>P<br>P           |
|                                                     | DATE<br>2024-06-21<br>2024-06-20<br>2024-06-18<br>2024-06-18<br>2024-06-19               | TIME<br>10.44.54 AM<br>02.00.53 PM<br>11.15.45 AM<br>11.07.38 AM<br>11.11.55 AM<br>05.14.29 PM                | VIEWS<br>O<br>O<br>O<br>O<br>O<br>O      | COACHING<br>A<br>A<br>A<br>A<br>A<br>A<br>A<br>A<br>A                            | PLAY MEDIA                                                                                               | MARK AS INVALID<br>P<br>P<br>P<br>P<br>P<br>P<br>P<br>P |
|                                                     | DATE<br>2024-06-21<br>2024-06-20<br>2024-06-19<br>2024-06-19<br>2024-06-19<br>2024-06-21 | TIME<br>10.44.54 AM<br>02.00.53 PM<br>11.18.48 AM<br>11.07.35 AM<br>11.11.55 AM<br>05.14.29 PM<br>10.38.54 AM | VIEWS<br>O<br>O<br>O<br>O<br>O<br>O<br>O | COACHING<br>A<br>A<br>A<br>A<br>A<br>A<br>A<br>A<br>A<br>A<br>A                  | PLAY MEDIA                                                                                               | MARK AS INIVALID                                        |

To view details and coach events from the dashboard

- a. Click on the number amount under the rule that was broken to view the details of the event.
- b. To change the time range of events shown, click the calendar icon.

- c. To change the event type, click the tab of the rule you would like to view.
- d. To coach a driver, you must first view the media associated with the event.
- e. To view media, click the play button under *PLAY MEDIA* column, then you can view and download the event, and add comments.

| ≡      | Rank   |                             |           |                       | No Engine Fault                                                         |        |                                |                    | ŝ       |
|--------|--------|-----------------------------|-----------|-----------------------|-------------------------------------------------------------------------|--------|--------------------------------|--------------------|---------|
| 6      |        | 1                           | /1        |                       |                                                                         |        |                                |                    |         |
| °.n    |        |                             |           |                       |                                                                         |        |                                |                    |         |
| Ř      |        |                             |           |                       |                                                                         |        |                                |                    |         |
| 0      | Events |                             |           | THE                   |                                                                         |        | 00:00 AM - 11:<br>6/1/2024 - 1 | 59 PM<br>6/26/2024 | <b></b> |
| SET UP | LICING | POWER DISCONNECT ALARM (19) |           | 0:09 / 0:10           | •0 • • • • • • • • • • • • • • •                                        | 4G (2) |                                | CELL PHONE USE (7) |         |
|        |        | DATE                        | TIME      |                       | 0 > ± 0 0                                                               | PL     | AY MEDIA                       | MARK AS INVALID    |         |
|        |        | 2024-06-05                  | 01:25:07  | Event Status<br>Event | OPEN<br>CELL PHONE USE                                                  |        | ⊳                              | •                  |         |
|        |        | 2024-06-18                  | 02:05:01  | Vehicle               | Fleet Hoster Van                                                        |        | ⊳                              | 9                  |         |
|        |        | 2024-06-05                  | 01:29:37  | Driver<br>Time        | 2024-06-18, 02:05:01 PM                                                 |        | Þ                              | 9                  |         |
|        |        | 2024-06-21                  | 02:57:14  | Location<br>IMEI      | 2125 Keys Ferry Ct suite 4, McDonough, GA 30253, USA<br>357660101550135 |        | ⊳                              | 9                  |         |
|        |        | 2024-06-21                  | 02:30:11  | Comments              | Driver was looking at phone.                                            |        | ⊳                              | 9                  |         |
|        |        | 2024-06-25                  | 12:55:23  |                       | Save                                                                    |        | ⊳                              | q                  |         |
|        |        | 2024-06-05                  | 10:06:127 | AM                    | 0 2                                                                     |        | ⊳                              | 9                  |         |
|        |        |                             |           |                       |                                                                         |        | Items per page: 2              | 25 👻 1 – 7 of 7 🤇  |         |

f. Once the media has been viewed, click the icon under the coaching column. Here you can select the administrative action taken, add notes, then *save*.

| ≡        |                             |                             | 75    | Last Online: 2024-06-26 10:06:00 AM<br>Serial #: G9B42114D95C |                    |                    |   |
|----------|-----------------------------|-----------------------------|-------|---------------------------------------------------------------|--------------------|--------------------|---|
| മ        |                             |                             |       |                                                               |                    |                    |   |
| 9.11I    |                             |                             |       |                                                               |                    |                    |   |
| <u>ج</u> | Coaching                    |                             |       | Camera                                                        |                    |                    |   |
| 0        | 2                           | 2                           |       | Last Online: 2024-06-26 10:06:00 AM                           |                    |                    |   |
| SET UP   | <b>J</b><br>Jun 01 - Jun 26 | Administrative Actions      |       | Administrator / Driver Remarks                                |                    |                    |   |
|          |                             | Coached S                   |       | Coached driver on dangers of distracted driving.              |                    |                    |   |
|          | Rank                        |                             |       |                                                               |                    |                    | ¢ |
|          |                             | Written Warning             |       |                                                               |                    |                    |   |
|          |                             | <ul> <li>Coached</li> </ul> |       |                                                               |                    |                    |   |
|          | Events                      | Final Warning               |       |                                                               | 6/1/2024 - 6/2     | °M<br>16/2024      |   |
|          | POWER DISCONNECT ALARM (19) | Termination                 |       | Submit                                                        | Cancel             | CELL PHONE USE (6) |   |
|          | DATE                        | TIME                        | VIEWS | COACHING                                                      | PLAY MEDIA         | MARK AS INVALID    |   |
|          | 2024-06-05                  | 09:41:21 AM                 | 0     | 8                                                             | ⊳                  | 9                  |   |
|          | 2024-06-18                  | 02:04:41 PM                 | ۲     | Å                                                             | ⊳                  | 9                  |   |
|          |                             |                             |       |                                                               | Items per page: 25 | ✓ 1 – 2 of 2 <     | > |

g. If your driver has not broken the rule as stated, click the flag to mark the rule as invalid to remove the event.

# Scorecard

Scorecard shows an all-encompassing report based on each Score Profile broken down by vehicle and rule. This report is based on 30 days time range.

You can view your scorecard by going to your menu options and selecting Scorecard.

- a. To sort by Score Profile, click the drop down under *Score Profile* and select the profile you would like to view.
- b. To sort by driver or vehicle, click the drop down under *Score by*.
- c. To export your scorecard to excel by clicking *Export*.

|   | Search |                                  | Cell Phone I | Use 👻            | Vehicle        |                     | *          |                     |                 |                              |                       |         |                       | Ex           |
|---|--------|----------------------------------|--------------|------------------|----------------|---------------------|------------|---------------------|-----------------|------------------------------|-----------------------|---------|-----------------------|--------------|
| R | ank    | Vehicle                          | Score        | Distance<br>(Mi) | Score<br>Chart | Fatigue<br>Detected | Tailgating | Eating/<br>Drinking | Lane<br>Weaving | Power<br>Disconnect<br>Alarm | Possible<br>Collision | Smoking | Distracted<br>Driving | Acceleration |
|   | 4      | 1167-229-9005<br>357660102735321 | 99           | 2120             | $\overline{}$  | 0                   | 0          | 0                   | 0               | 0                            | 0                     | 0       | 4                     | 0            |
|   | 2      | 1194-318-0588<br>357660101231827 | 100          | 2431             | $\overline{}$  | 0                   | 0          | 0                   | 0               | 0                            | 0                     | 0       | 0                     | 0            |
|   | 1      | Jose 340-3690<br>357660103786265 | 100          | 3243             |                | 0                   | 0          | 2                   | 0               | 0                            | 0                     | 0       | 1                     | 0            |
|   | 3      | Sell-1180-217                    | 99           | 920              |                | 0                   | 0          | 0                   | 0               | 0                            | 2                     | 0       | 13                    | 0            |

# **Coaching and Engagement**

*This will display your history of coaching activities.* To view coaching history

- a. Select the time range that you would like to view
- b. Click the drop down arrow next to the vehicle you would like to view the coaching's for
- c. To export your coaching history to Excel, click Export

| Scorecard                             | Search Here                         |                        |                    |                                     | Expor             |
|---------------------------------------|-------------------------------------|------------------------|--------------------|-------------------------------------|-------------------|
| Coaching and Engagement<br>User Guide | VEHICLE                             | DRIVER                 | NU                 | MBER OF EVENTS COA                  | CHING EVENTS      |
| JP                                    | Fleet Hoster Van<br>357660101550135 | None                   |                    | 3                                   | 4                 |
| Set up 🗸                              | COACHED BY                          | COACHED DATE           | EVENT NAME         | DRIVER REMARKS                      | ADMINISTRATIVE A  |
|                                       | fleetsupport_fh_demo@goinsights.c   | 2024-06-26 02:18:17 PM | Cell Phone Use     | Driver coached on company policy    | Written Warning,C |
|                                       | fleetsupport_fh_demo@goinsights.c   | 2024-06-26 02:24:14 PM | Distracted Driving | Coached driver on dangers of distra | Coached           |
|                                       | fieetsupport_fh_demo@goinsights.c   | 2024-06-26 02:13:36 PM | Cell Phone Use     | N/A                                 | N/A               |
|                                       | fleetsupport_fh_demo@goinsights.c   | 2024-06-26 02:13:09 PM | Cell Phone Use     | Coached driver on avoiding cell pho | Written Warning,C |

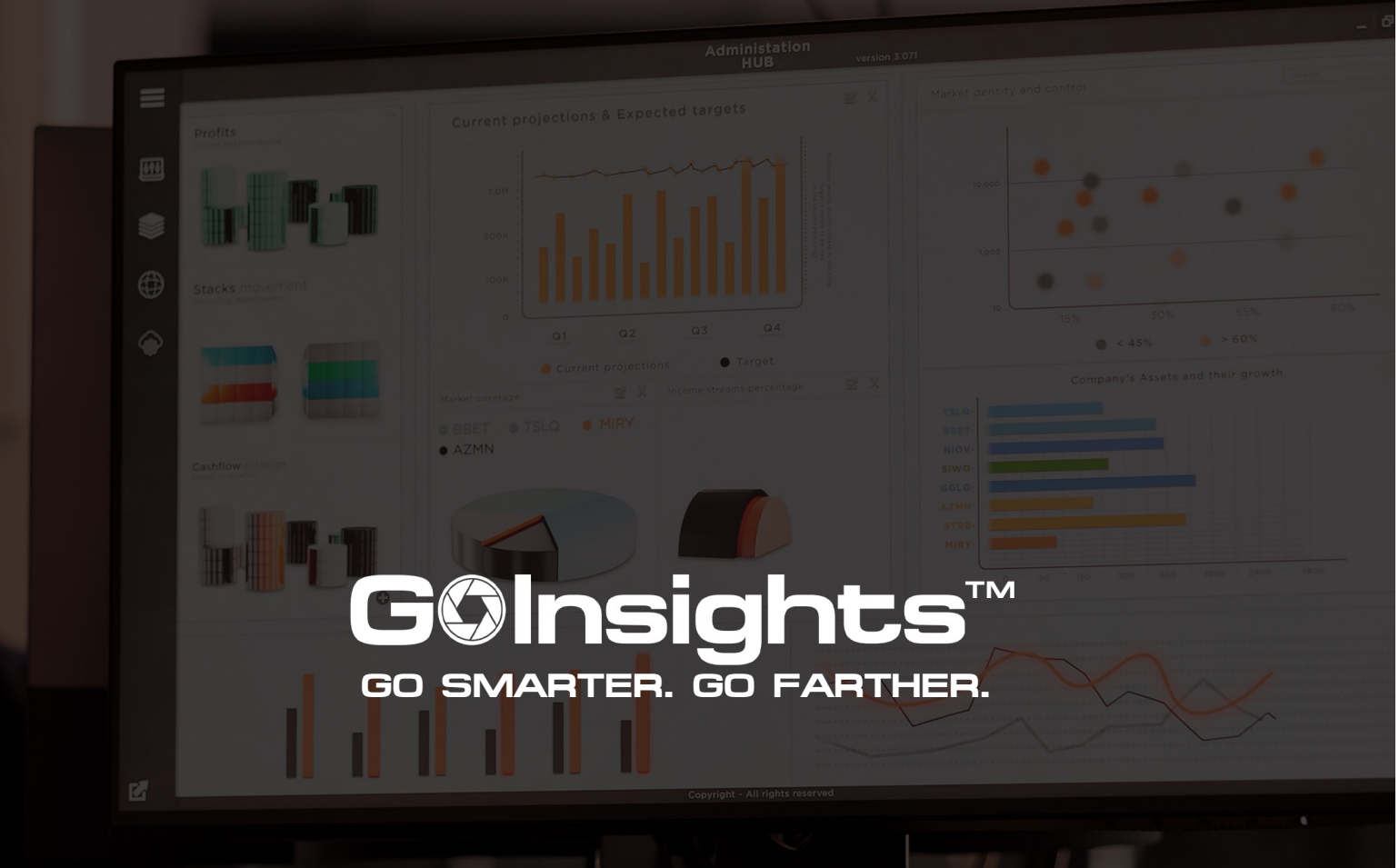

678.759.2544 | sales@fleethoster.com

www.fleethoster.com